## Change e-mail address

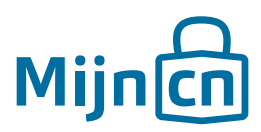

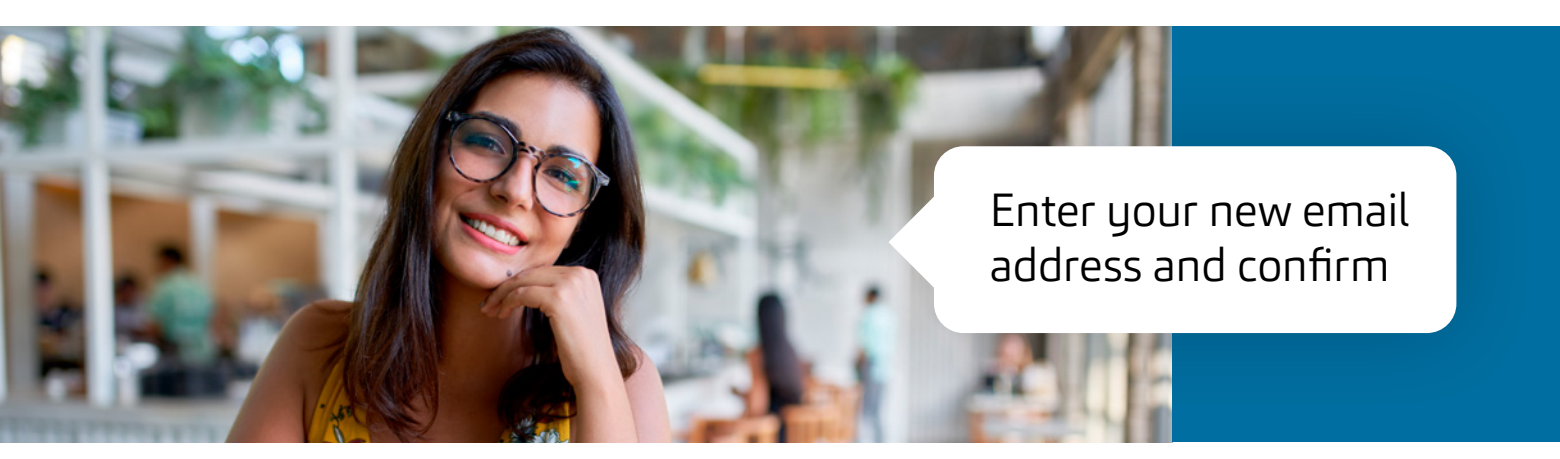

Once you have successfully created an account, you can easily change your user details.

Step 1 Log in to MijnCN. **2** 

Step 2 Navigate to 'Account'.

## Step 3

The current e-mail address of your account is shown in the 'User details' block. Click on 'Change e-mail address' next to this.

Step 4 A new window will open. Your current e-mail address is shown. Enter the desired e-mail address next to 'New e-mail address' and confirm by entering it again. Click on 'Change e-mail address'.

## Step 5

An e-mail with a temporary activation link will be sent to your new e-mail address. Click on the link within 24 hours to activate the new e-mail address. If you do not do this, your change will be cancelled.